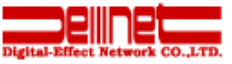

## ソワール新檜尾台団地 インターネットご利用について

| [ | 目 次】                                               | <b>P.</b> 1 |
|---|----------------------------------------------------|-------------|
|   | 1. 基本サービスについて・・・・・・・・・・・・・・・・・・・・・・・・・・・・・・・・・・・・  | P. 2        |
|   | 2. インターネットをご利用する為の準備・・・・・・・・・                      | P. 3        |
|   | 3.メールのご利用方法について・・・・・・・・・・                          | P. 4        |
|   | 4. ホームページスペースのご利用方法について・・                          | P. 12       |
|   | 5. 各種お申込について・・・・・・・・・・・・・・・・・・・・・・・・・・・・・・・・・・・・   | P. 14       |
|   | 6. お問い合わせ先について・・・・・・・・・・・・・・・・・・・・・・・・・・・・・・・・・・・・ | P. 14       |
|   |                                                    |             |

## 1. 基本サービスについて

このサービスは、弊社株式会社ディーネットとアルテリアグループがそれぞれ得意分野を持ち合わせ、 1つのパッケージにした低価格のインターネットサービスです。 ※サービス内容等ソワール新檜尾台団地管理組合と協議の上変更する場合があります。

#### <基本サービス>

- 1. インターネット接続環境について
  - ・回 線:アルテリアグループ(UCOM光)を利用
  - ・グローバルIP:各戸1個(最大5個まで利用可能)
  - ・同時接続PC:5台まで
  - ・接続方法:既存LAN配線を利用した接続

※外部接続回線光ファイバー100Mbps

- 2. メールアドレス
  - ・メールアドレス:3個/1住戸

(内1個は指定されたメールアドレスになります。)

- ・メールボックス容量:20MB/1メールアドレスあたり
- ・メールウイルスチェック付き

(メールウイルスチェックは、1日2回自動的に最新のワクチンに更新 されますが、最新のウイルスや未確認ウイルスなどの場合、100% ウイルス検出及び駆除を保証するものではありません。)

- 3. ホームページスペース
  - ・ホームページスペース:1個/1住戸
  - ・ホームページスペース:20MB
  - ご利用形式: http://www.sin-hinoo.ne.jp/~users/
     (※ /~users/のusers部分は選択できます)

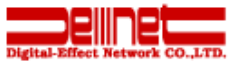

## 2. インターネットをご利用する為の準備

お客様の宅内にある、インターネット接続へ接続する為のLANポート(壁壁面にあります。)とパソコンを接続します。 接続及び設定は、ご自身で行って下さい。

#### <パソコン1台の場合>

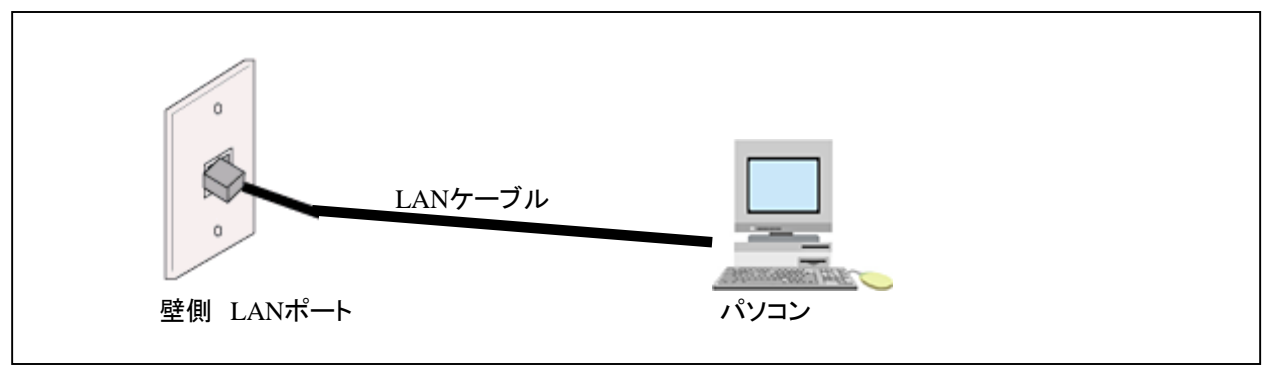

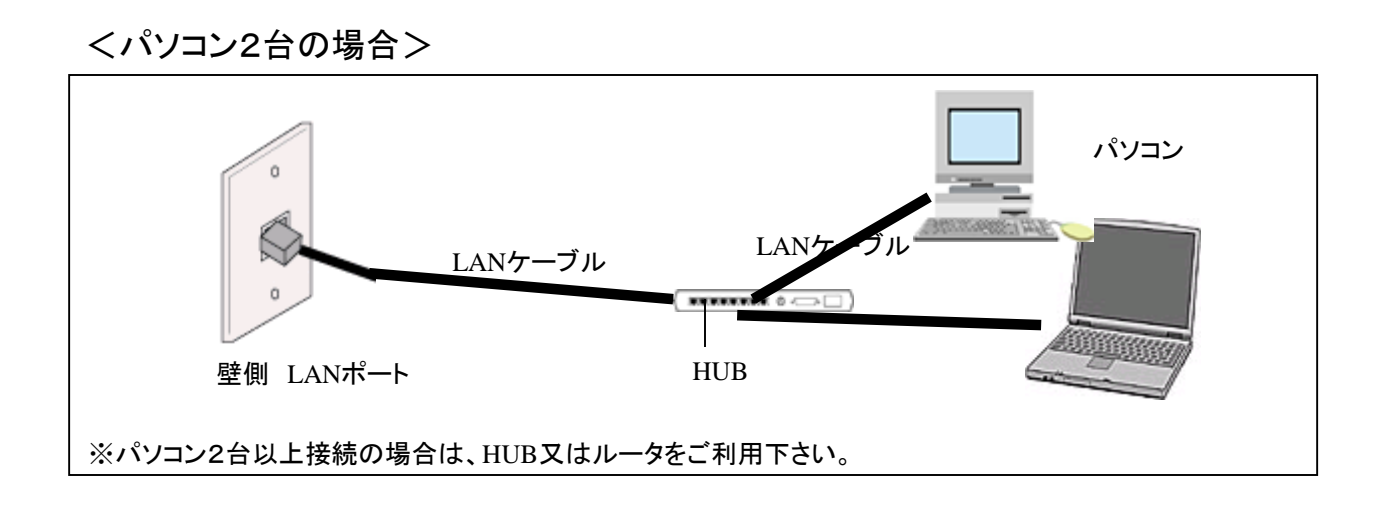

<パソコン周辺機器について>
・HUB(読み:ハブ)
・HUBはパソコン等を扱っている大型家電販売店で販売されています。

・LANケーブル(読み:ランケーブル): LANケーブルはパソコン等を扱っている大型家電販売店で販売され ています。 ここでは、メール送受信ソフト「Outlook 2016」を例に、設定方法をご紹介します。 【準備】

まず最初に、お手元に「メール設定情報」をご用意下さい。※事前にメール又は書面を送付させて頂いております。

Outlook 2016 の設定

1. スタート画面左下の「Windowsアイコン」をクリックします。

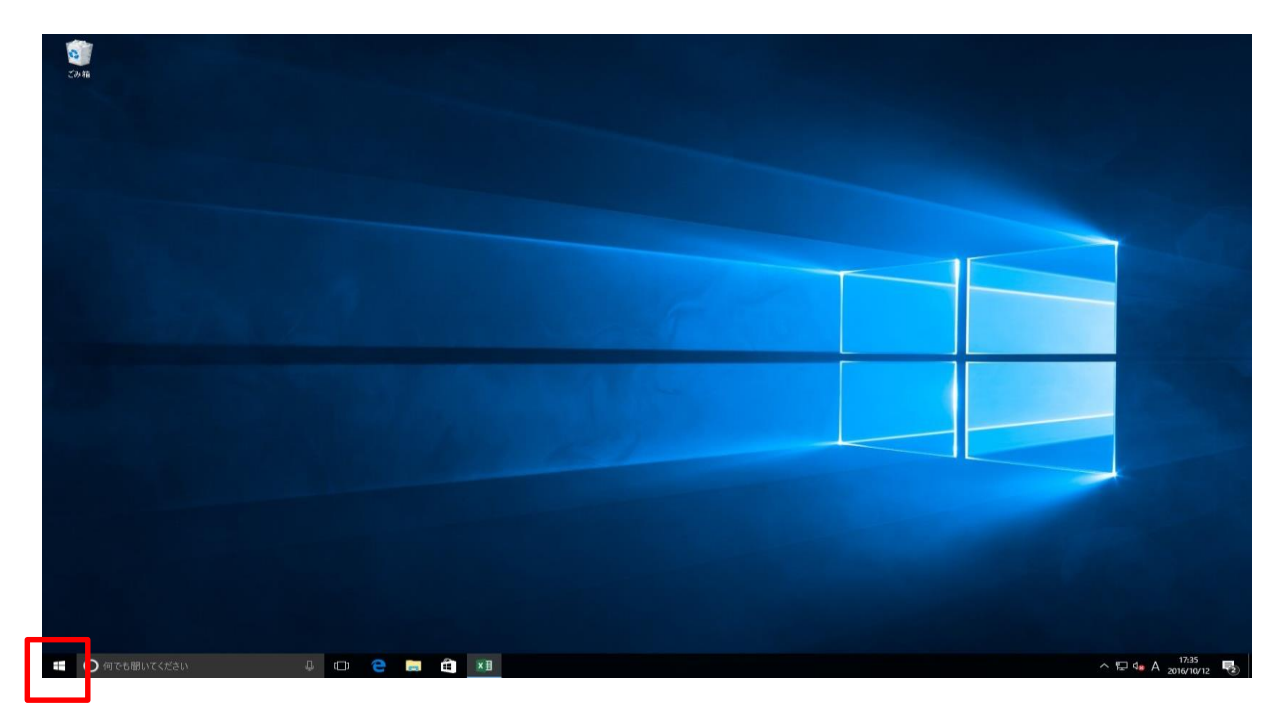

2. スタートメニューから「Outlook 2016」をクリックします。

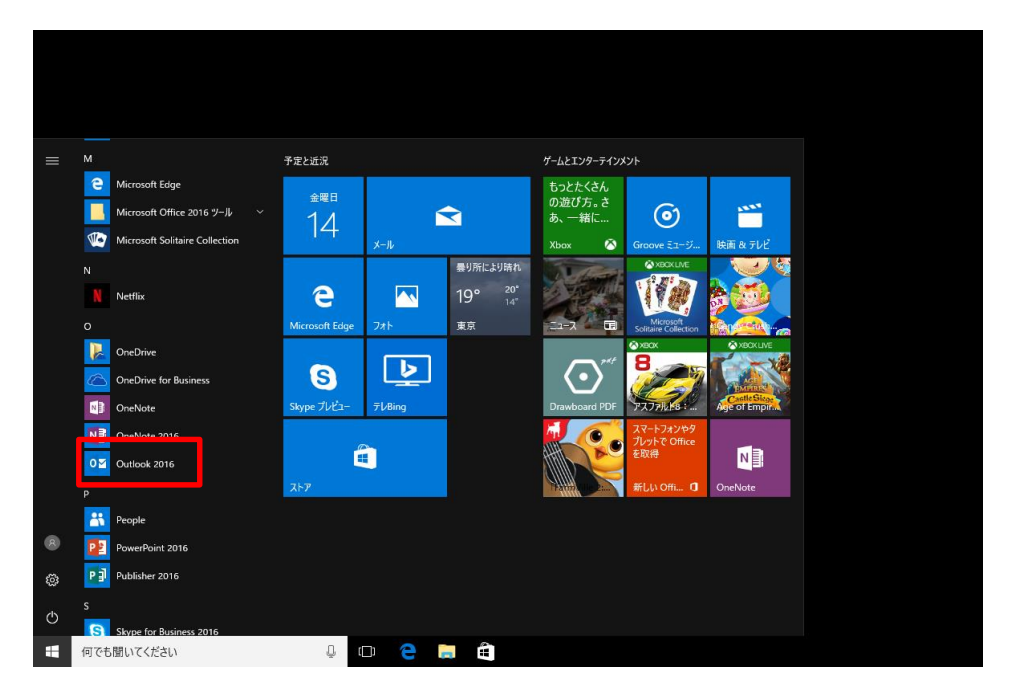

Copyright (C) Digital-Effect Network CO., LTD. All Rights Reserved

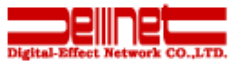

#### 3. メニュータブの「ファイル」をクリックします。

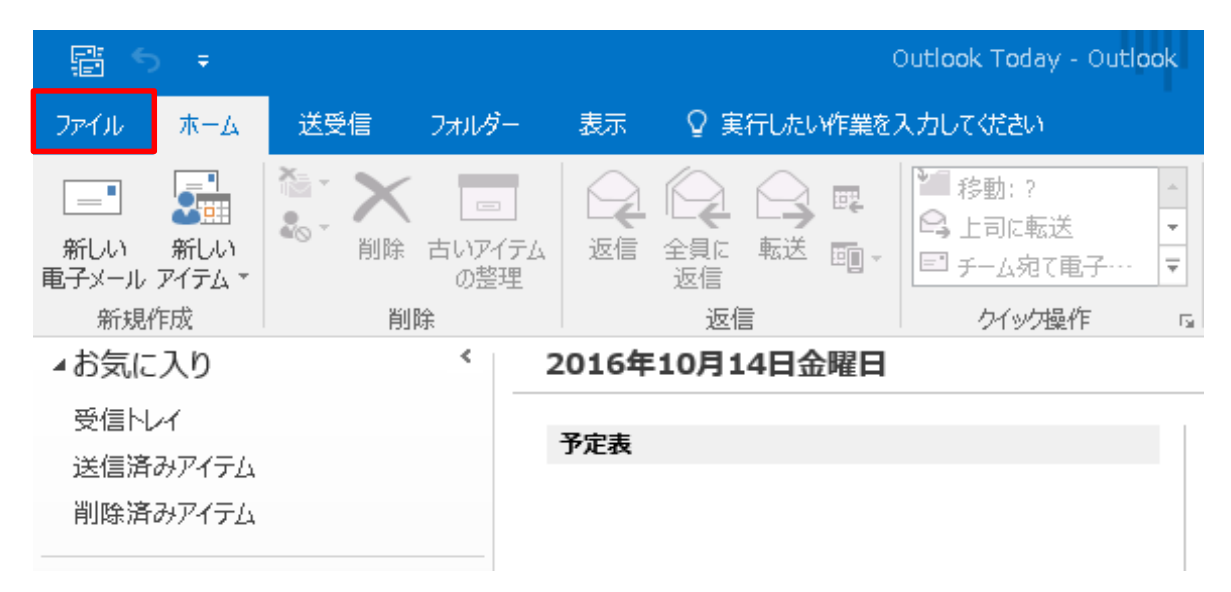

#### ※Outlook 2016 へようこその画面が表示された場合 ①「次へ(N)」をクリックします。

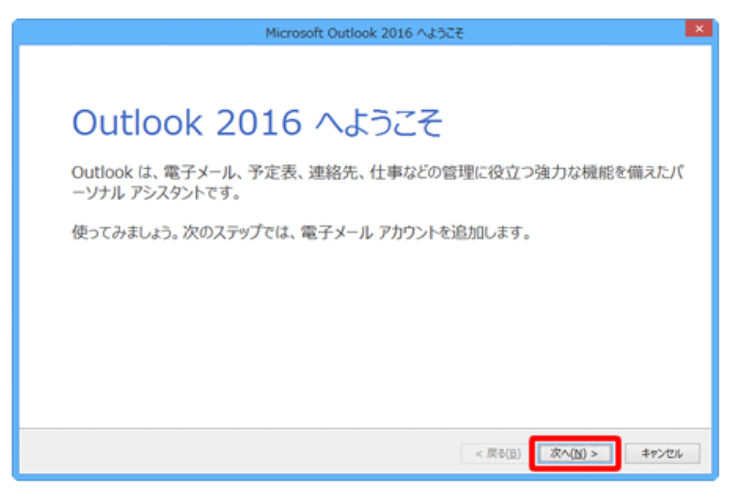

② 電子メールアカウントの追加画面が表示されますので、「はい(Y)」にチェックを入れ、 「次へ(N)」をクリックします。 続けて5.へ進みます。

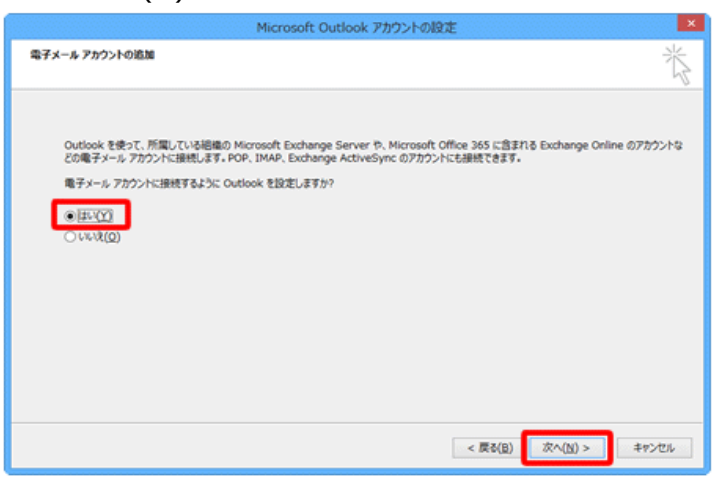

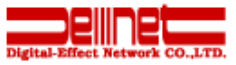

# アカウント情報画面が表示されます。 「アカウントの追加」をクリックします。

| ¢               | Outlook Today - Outlook                                       |
|-----------------|---------------------------------------------------------------|
| 情報              | アカウント情報                                                       |
| 開くノエクスポート       | 使用可能なアカウントがありません。電子メール アカウントを追加して、追加機能を有効にしてください。             |
| 名前を付けて保存        |                                                               |
| 添付ファイルの保存       | アカウントの設定                                                      |
| 印刷              | アカウント<br>設定 マ                                                 |
| Office<br>アカウント | メールボックスの設定<br>削除済みアイテムの完全削除や整理を利用して、メールボックスのサイズを管理します。<br>ツール |
| フィードバック         | *                                                             |
| サポート            |                                                               |

5. 自動アカウント セットアップ画面が表示されます。 「自分で電子メールやその他のサービスを使うための設定をする(手動設定)(M)」 にチェックを入れて、「次へ(N)>」をクリックします。

| アカウントの追加                        | >                                         | < |
|---------------------------------|-------------------------------------------|---|
| 自動アカウント セットアップ<br>アカウントを手動で設定する | 、または他の種類のサーバーに接続します。                      | , |
| ○ 電子メール アカウ>ト(A)                |                                           |   |
| 名前(Y):                          | 例; Eiji Yasuda                            |   |
| 電子メール アドレス(E): [                | 例; eiji@contoso.com                       |   |
| パスワード(P):<br>パスワードの確認入力(T):     |                                           |   |
| ·                               | インターネット サービス プロパイダーから提供されたパスワードを入力してください。 |   |
| ◉ 自分で電子メールやその他の                 | サービスを使うための設定をする (手動設定)(M)                 |   |
|                                 | < 戻る(B) 次へ(N) > キャンセル                     |   |

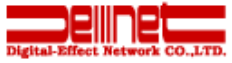

### 6. アカウントタイプの選択画面が表示されます。 「POP または IMAP(P)」を選択し、 「次へ(N) >」をクリックします。

| アカウントの追加                                                                               | ×                     |
|----------------------------------------------------------------------------------------|-----------------------|
| アカウントタイプの選択                                                                            |                       |
| 〇 Office 365(F)<br>Office 365 アカウントの自動設定<br>メール アドレス(E):                               |                       |
| 例: eiji@contoso.com<br>● POP または IMAP(P)<br>POP または IMAP 電子メール アカウントの詳細設定              |                       |
| <ul> <li>Exchange ActiveSync(A)</li> <li>Exchange ActiveSync を使用するサービスの詳細設定</li> </ul> |                       |
|                                                                                        |                       |
|                                                                                        |                       |
|                                                                                        | < 戻る(B) 次へ(N) > キャンセル |

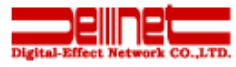

 $\times$ 

 POP と IMAP のアカウント設定画面が表示されます。 お手持ちの「メール設定情報のお知らせ」をご参照いただき、各項目を入力後、 「詳細設定(M)」をクリックします。 ※ここでは例として「denet@sinhinoo.ne.jp」で設定しています。

#### アカウントの追加

| POP と IMAP のアカウント設定<br>お使いのアカウントのメール サー/                                 | (-の設定を入力してください。                                       |                                                                                               |
|--------------------------------------------------------------------------|-------------------------------------------------------|-----------------------------------------------------------------------------------------------|
| ユーザー情報<br>名前(Y):<br>電子メール アドレス(E):                                       | 株式会社ディーネット<br>denet@sin-hinoo.ne.jp                   | アカウント設定のテスト<br>アカウントをテストして、入力内容が正しいかどうかを確認することをお勧め<br>します。                                    |
| <b>サーバー情報</b><br>アカウントの種類(A):<br>受信メール サーバー(I):<br>送信メール サーバー (SMTP)(O): | POP3                                                  | アカウント設定のテスト(T)                                                                                |
| <b>メール サーバーへのログオン情報</b><br>アカウント名(U):<br>パスワード(P):                       | denet@sin-hinoo.ne.jp                                 | <ul> <li>●新しい Outlook データ ファイル(W)</li> <li>○既存の Outlook データ ファイル(X)</li> <li>参照(S)</li> </ul> |
| ☑ パス:<br>□ メール サーバーがセキュリティで保<br>ている場合には、チェック ボックスを                       | ワードを保存する(R)<br>護されたパスワード認証 (SPA) に対応し<br>オンにしてください(Q) | 詳細設定(M)                                                                                       |
|                                                                          |                                                       | < 戻る(B) 次へ(N) > キャンセル                                                                         |

[次へ]をクリックしたらアカウント設定を自動的にテストする(S) チェックを入れます。 ※ アカウント設定のテストを行わない場合は チェックを外してください。

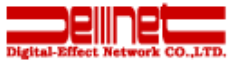

#### 8. インターネット電子メール設定画面が表示されますので、 [送信サーバー]タブをクリックし、各項目にチェックを入れます。

 $\times$ 

インターネット電子メール設定

| 全般                               | 送信サーバー    | 洋細設定                      |  |  |
|----------------------------------|-----------|---------------------------|--|--|
| ✓ 送信サ−パ− (SMTP) は認証が必要(0)        |           |                           |  |  |
| ●受                               | 信メール サーバ  | ーと同じ設定を使用する(U)            |  |  |
| 〇次                               | のアカウントとパ  | スワードでログオンする(L)            |  |  |
| $\overline{\mathcal{V}}$         | カウント名(N): |                           |  |  |
| 7                                | (スワード(P): |                           |  |  |
|                                  |           | ✓ パスワードを保存する(R)           |  |  |
|                                  | セキュリティで伊  | ₹護されたパスワード認証 (SPA) に対応(Q) |  |  |
| ○ メールを送信する前に受信メール サーバーにログオンする(I) |           |                           |  |  |
|                                  |           |                           |  |  |
|                                  |           |                           |  |  |
|                                  |           |                           |  |  |
|                                  |           |                           |  |  |
|                                  |           |                           |  |  |
|                                  |           |                           |  |  |
|                                  |           |                           |  |  |
|                                  |           | OK キャンセル                  |  |  |

#### 9. [詳細設定]タブをクリックします。 確認が終わりましたら「OK」をクリックします。

| インターネット電子メール設定 ×                 |  |  |  |  |  |
|----------------------------------|--|--|--|--|--|
| 全般 送信サーパ - 詳細設定                  |  |  |  |  |  |
| サーバーのポート番号                       |  |  |  |  |  |
| 受信サーバー (POP3)(I): 110 標準設定(D)    |  |  |  |  |  |
| □ このサーバーは暗号化された接続 (SSL) が必要(E)   |  |  |  |  |  |
| 送信サーバー (SMTP)(O): 587            |  |  |  |  |  |
| 使用する暗号化接続の種類(C): なし 🗸            |  |  |  |  |  |
| サ−パーのタイムアウト <b>(</b> T) ────     |  |  |  |  |  |
| 短い 💷 長い 1分                       |  |  |  |  |  |
| 配信                               |  |  |  |  |  |
| □ サーバーにメッセージのコピーを置く(L)           |  |  |  |  |  |
| ✓サーバーから削除する(R) 14 ÷ 日後           |  |  |  |  |  |
| □[削除済みアイテム] から削除されたら、サーバーから削除(M) |  |  |  |  |  |
|                                  |  |  |  |  |  |
|                                  |  |  |  |  |  |
|                                  |  |  |  |  |  |
|                                  |  |  |  |  |  |
| OK キャンセル                         |  |  |  |  |  |

Copyright (C) Digital-Effect Network CO., LTD. All Rights Reserved

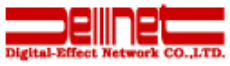

#### 10. POP と IMAPのアカウント設定画面に戻ります。 「次へ(N) >」をクリックします。

| アカウントの追加                                                                 |                                                           | ×                                                                                                    |
|--------------------------------------------------------------------------|-----------------------------------------------------------|----------------------------------------------------------------------------------------------------|
| POP と IMAP のアカウント設定<br>お使いのアカウントのメール サーバ                                 | (ーの設定を入力してください。                                           | 1                                                                                                    |
| ユー <b>ザー情報</b><br>名前(Y):<br>電子メール アドレス(E):                               | 株式会社ディーネット<br>denet@sin-hinoo.ne.jp                       | アカウント設定のテスト<br>アカウントをテストして、入力内容が正しいかどうかを確認することをお勧め<br>します。                                                                                       |
| <b>サーバー情報</b><br>アカウントの種類(A):<br>受信メール・サーバー(I):<br>送信メール・サーバー (SMTP)(0): | POP3<br>pop. sin-hinoo. ne. jp<br>smtp. sin-hinoo. ne. jp | アカウント設定のテスト(T) <ul> <li>アカウント設定のテスト(T)</li> <li>[次へ]をクリックしたらアカウント設定を自動的にテストする         <ul> <li>(S)</li> <li>新しはメッセーラの配信先:</li> </ul> </li> </ul> |
| メールサーバーへのログオン情報<br>アカウント名(U):<br>パスワード(P):                               | denet@sin-hinoo.ne.jp                                     | <ul> <li>●新しい Outlook データ ファイル(W)</li> <li>○既存の Outlook データ ファイル(X)</li> <li>参照(S)</li> </ul>                                                    |
| ✓パスワ ✓パスワ ↓ ソール サーバーがセキュリティで保護 ている場合には、チェックボックスを                         | ワードを保存する(R)<br>僕されたリ(スワード認証 (SPA) に対応し<br>オンにしてください(Q)    | 詳細設定(M)                                                                                                    |
|                                                                          |                                                           | < 戻る(B) 次へ(N) > キャンセル                                                                                                    |

#### 11. テスト アカウント設定画面が表示されますので、 「閉じる(C)」をクリックします。

※7.で、〔[次へ]をクリックしたらアカウント設定を自動的にテストする(S)〕に チェックを入れていない場合は表示されません。

テスト アカウント設定

| すべてのテストが完了しました。 [閉じる] をクリックして続 | 中止(S) |  |        |
|--------------------------------|-------|--|--------|
|                                |       |  | 閉じる(C) |
| 977 II-                        |       |  |        |
| タスク                            | 状況    |  |        |
| ✓ 受信メール サーバー (POP3) へのログオン     | 完了    |  |        |
| ✔ テスト电子メール メッセージの达信            | 元了    |  |        |
|                                |       |  |        |
|                                |       |  |        |

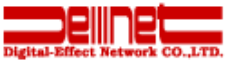

#### 12.「完了」をクリックし、画面を閉じます。

| アカウントの追加                       | ×             |
|--------------------------------|---------------|
|                                |               |
| すべて完了しました                      |               |
| アカウントのセットアップに必要な情報がすべて入力されました。 |               |
|                                |               |
|                                |               |
|                                |               |
|                                |               |
|                                |               |
|                                |               |
|                                |               |
|                                |               |
|                                | 別のアカウントの追加(A) |
|                                |               |
| < 戻る(B)                        | 完了            |
|                                |               |

#### 以上で設定終了です。 アカウントが下記のようにできあがっております。

| F 5 =                                                                                                    | Outlook Te                                                                                               | bday - Outlook | <b>⊡</b> - □ ×                                                                |
|----------------------------------------------------------------------------------------------------|----------------------------------------------------------------------------------------------------|----------------|-------------------------------------------------------------------------------|
| ファイル ホーム 送受信 フォルダー                                                                                                    | - 表示 🛛 実行したい作業を入力してくだ                                                                                    | さい             |                                                                               |
| ■<br>新しい<br>電子メールアイテム*<br>新規作成                                                                                                    | ☆ 返信<br>☆ 全員に返信<br>○、転送<br>変信<br>・<br>が<br>1<br>1<br>1<br>1<br>1<br>1<br>1<br>1<br>1<br>1<br>1<br>1<br>1 |                | 検索<br>マ<br>・<br>で<br>で<br>で<br>で<br>で<br>で<br>で<br>で<br>で<br>で<br>で<br>で<br>で |
| ここにお気に入りのフォルダーをドラッグし: <                                                                                                    | 2016年10月14日金曜日                                                                                           |                | Outlook Today のカスタマイズ(U)                                                      |
| <ul> <li>✓ denet@sin-hinoo.ne.jp</li> <li>受信トレイ</li> <li>送信済みアイテム</li> <li>削除済みアイテム</li> <li>RSS フィード</li> <li>下書き</li> <li>送信トレイ</li> <li>迷惑メール</li> <li>検索フォルレダー</li> </ul> | 予定表                                                                                                    | 927            | メッセージ       受信トレイ     0       下書き     0       送信トレイ     0                     |

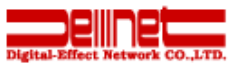

## 4. ホームページスペースのご利用方法について(FTP接続について)

制作したホームページをインターネットに公開(サーバへアップロード)するには、FTPクライアントソフトが必要になりま す。ここでは、代表的なFTPクライアントソフト「FFFTP」での設定方法をご案内します。 ※その他のFTPクライアントソフトでも、ご利用可能です。 【準備】 「FFFTP」をインストール後、「FFFTP」ソフトを起動させます。 ※「FFFTP」は https://forest.watch.impress.co.jp/library/software/ffftp/ にて 2018年5月現在入手可能です。 FFFTP の設定 「FFFTP」を起動 Step1 クリック デスクトップ上の「Outlook Express」アイコンをマウ スの左ボタンでクリックし起動させます。 FFFTP メールアドレスの入力 FFFTP Step2 test@sin-hinoo.ne.jp FFFTPをインストール後、最初に左記画面が表示され メールアドレスを入力してください。このアドレスは anonymous-FTPのパスワードとして使用します。 ますので、メールアドレスを入力して下さい。 ルアドレスは、後でオブションの ころで変更できます。 モニビスカレにメニ 「ユーザ」タブのと OK クリック ヘルプ ■ホスト一覧 × 「新規ホスト」をクリック Step3 anonymous FTP site 新規ホスト(N)... クリック 新規グループ(<u>G</u>)...し 設定変更(M)... 「新規ホスト」をクリックします。 削除(<u>D</u>). 1 ↓ 閉じる(0) 接続(S) ヘルブ マストの設定 ? × 「基本」タブをクリック、設定情報を入力 Step4 基本 | 拡張 | 文字コード | ダイアルアップ | 高度 | ホームページご利用設定情報用紙に記載されて ホストの設定名(工) ホスト名(アドレス)(N) いる内容を設定致します。 )sin-hinoo.ne.jp 2 sin-hinoo.ne.jp ユーザ名(U) バスワード/バスフレーズ(<u>P</u>) page@sin-hinoo.ne.jp(4)\*\*\*\*\*\*\*\*\* ①ホストの設定名 🔲 an<u>o</u>nymous ローカルの初期フォルダ(U) 任意にて名称を入力して下さい。例:homepage など C:¥Documents and Settings¥USER¥My Docum ... ②ホスト名 ホストの初期フォルダ(<u>R</u>) sin-hinoo.ne.ip 6)/public html 現在のフォルダ ③ユーザー名 □ 最後にアクセスしたフォルダを次回の初期フォルダとする(E) ホームページご利用設定情報用紙に記載内容 OK キャンセル ヘルプ ④パスワード ホームページご利用設定情報用紙に記載内容 ⑤ローカルの初期フォルダ ホームページのデータが保存されているフォルダの 場所をしてします。 ⑥ホストの初期フォルダ public\_html

Copyright (C) Digital-Effect Network CO., LTD. All Rights Reserved

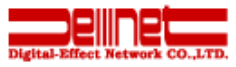

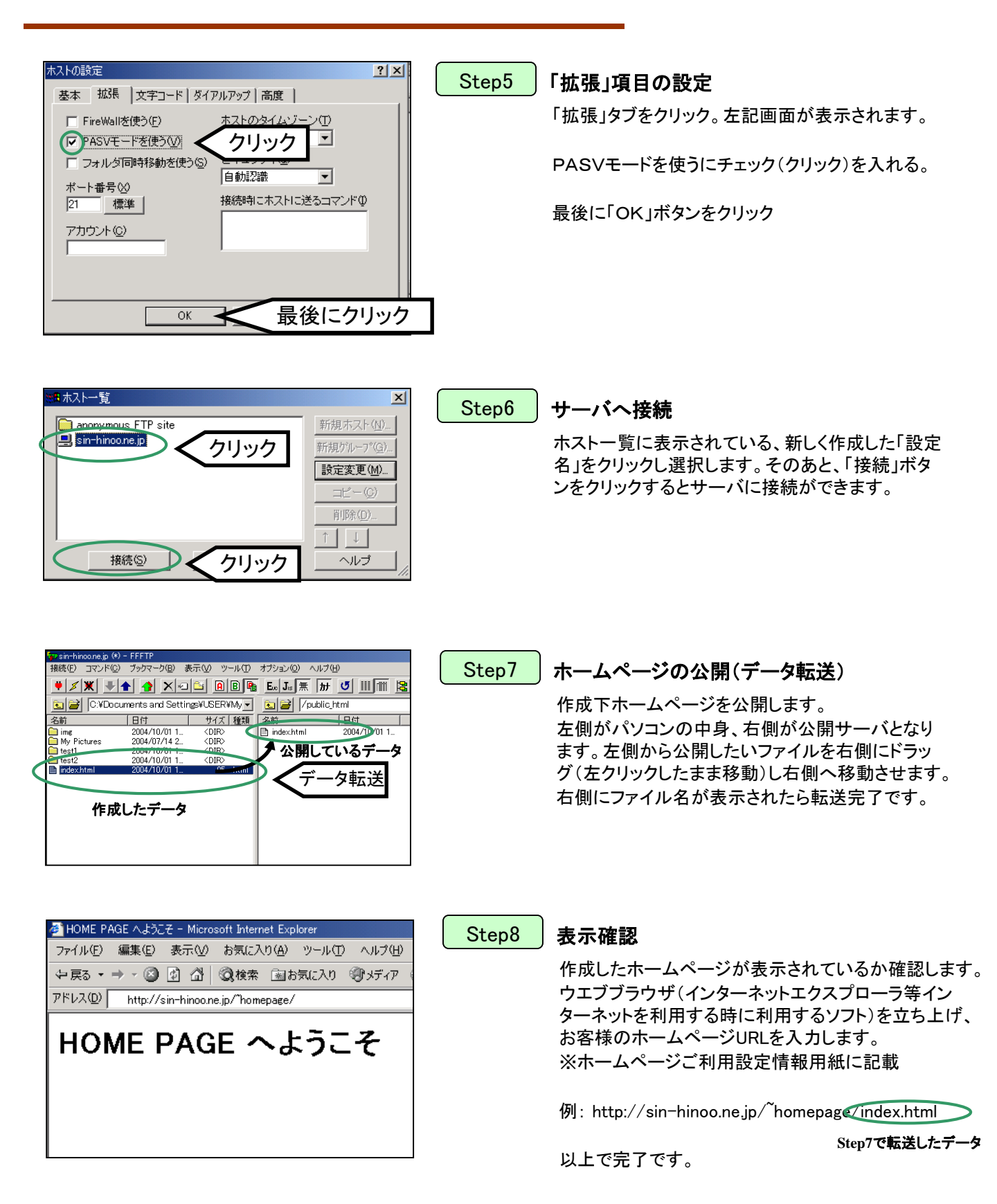

## 5. 各種お申し込みについて

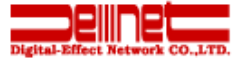

ソワール新檜台団地のインターネットサービスは、下記の通りとなっております。ご確認の程お願いします。

■標準(手続き不要)でご利用いただける内容 ①インターネット接続

②メール利用 ※入居時に1つご提供いたします。転居されてきました場合は、お申し出下さい。

■追加お申し込みが必要な内容
 ①追加メールアドレスのお申し込み。(追加2個まで無料)
 申込方法:インターネットにて http://sin-hinoo.ne.jp/support/index.html よりお申込下さい。

②ホームページ公開用スペース 申込方法:インターネットにて http://sin-hinoo.ne.jp/support/index.html よりお申込下さい。

### 6. お問い合わせ先について

| メールの設定・送受信<br>に関するお問合せ<br>例:初めてメールを設定する<br>時。                              | 受付時間 平日(月~金)9:00~18:00 ※1 ※3 | 電話:06-6231-8887<br>FAX:06-6231-8897<br>E-mail:help-sinhinoo@denet.co.jp<br>※サポート窓口:株式会社ディーネット |
|----------------------------------------------------------------------------|------------------------------|-----------------------------------------------------------------------------------------------|
| 個人のホームページの公開方<br>法(FTP接続の仕方)<br>に関するお問合せ<br>例:ホームページを作成後公<br>開 の仕方がわからない時。 | 受付時間 平日(月~金)9:00~18:00 ※1 ※3 | 電話:06-6231-8887<br>FAX:06-6231-8897<br>E-mail:help-sinhinoo@denet.co.jp<br>※サポート窓口:株式会社ディーネット |
| インターネット接続の設定<br>インターネット接続の障害<br>に関するお問合せ<br>例:急にインターネットが利<br>用できなくなった時。    | 受付時間 9:00~21:00 ※2 ※3        | 電話:0120-359-842<br>※サポート窓口:アルテリアグループ (UCOM光)                                                  |

※1 年末年始・夏季休暇及び国が定めた国民の休日等休業日を除きます。

※2 年末年始等は営業時間が異なる場合があります。

※3 お問い合わせ時間帯の継続的変更時及び連絡先の変更になった場合は、管理組合様にご連絡させて頂きます。

- ※ インターネット回線及びサーバの監視は、コンピュータによる24時間監視を行っております、 全体における障害発生時は、障害内容確認後随時対応いたします。
- ※ サポート対応は、メールの設定やインターネット接続設定の仕方に限ります。パソコンの使い方、

ソフトの使い方のサポートはできません。

例:パソコンが起動しない等はサポート対応外です。

例:ホームページの作成方法を教えてほしい等はサポート対応外です。